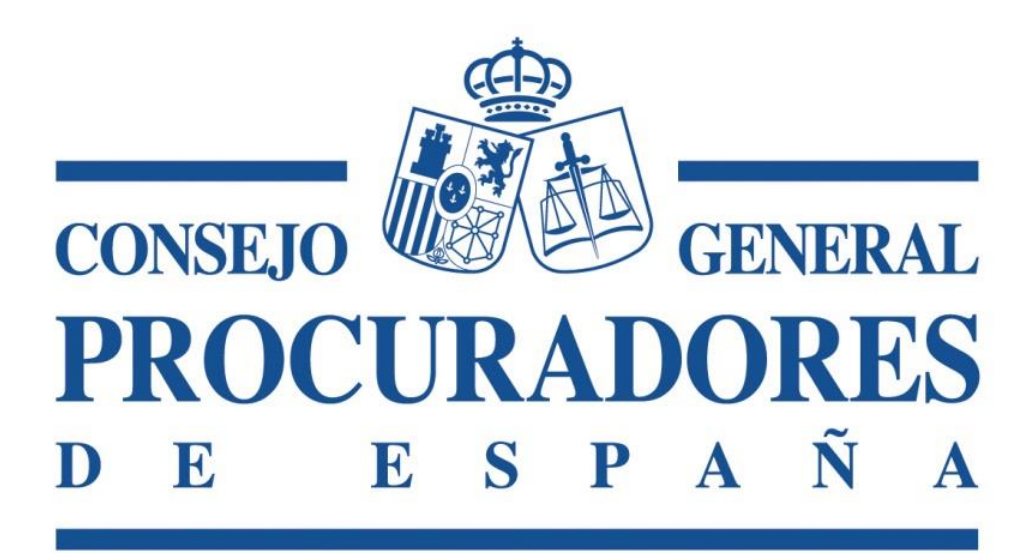

# Traslado de Copias

Manual de Usuario V.1.0

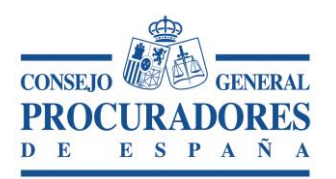

Documento: Traslado de Copias - Manual de usuario Versión: 1.0 Página: 2|24

#### INDICE

| 1.  | INTRODUCCIÓN                                      | 3  |
|-----|---------------------------------------------------|----|
| 2.  | ACCESO AL APLICATIVO                              | 3  |
| 3.  | TRASLADOS PENDIENTES DE ACEPTAR POR EL PROCURADOR | 4  |
| 3.1 | FIRMA DE TRASLADOS PENDIENTES DE ACEPTAR          | 8  |
| 4.  | TRASLADOS RECIBIDOS POR EL PROCURADOR             | 9  |
| 5.  | TRASLADOS ENVIADOS POR EL PROCURADOR              | 12 |
| 6.  | NUEVO TRASLADO                                    | 16 |
| 6.1 | NUEVO TRASLADO BASADO EN UNO EXISTENTE            |    |

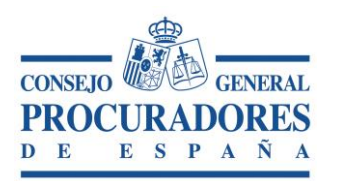

Documento: Traslado de Copias - Manual de usuario Versión: 1.0 Página: 3|24

## 1. INTRODUCCIÓN

Este documento es una guía de la aplicación "Traslados de Copias", el objetivo fundamental es que mediante la lectura de este documento el usuario pueda utilizar el aplicativo de la manera más eficiente posible. Para ello se van a analizar las pantallas de la aplicación, explicando su funcionalidad, las acciones de los botones, el contenido y la navegación entre ventanas.

### 2. Acceso al Aplicativo

El acceso al *Sistema de Traslado de Copias* se realizará a través de un navegador web, el acceso al mismo se debe realizar mediante Microsoft Internet Explorer a partir de la versión 8.0 y en las últimas versiones activando el modo compatibilidad.

La dirección de acceso es: https://www.procuradores.es

Una vez se introduce la dirección de acceso en el navegador, el aplicativo pedirá el certificado asociado al procurador que desea acceder al aplicativo.

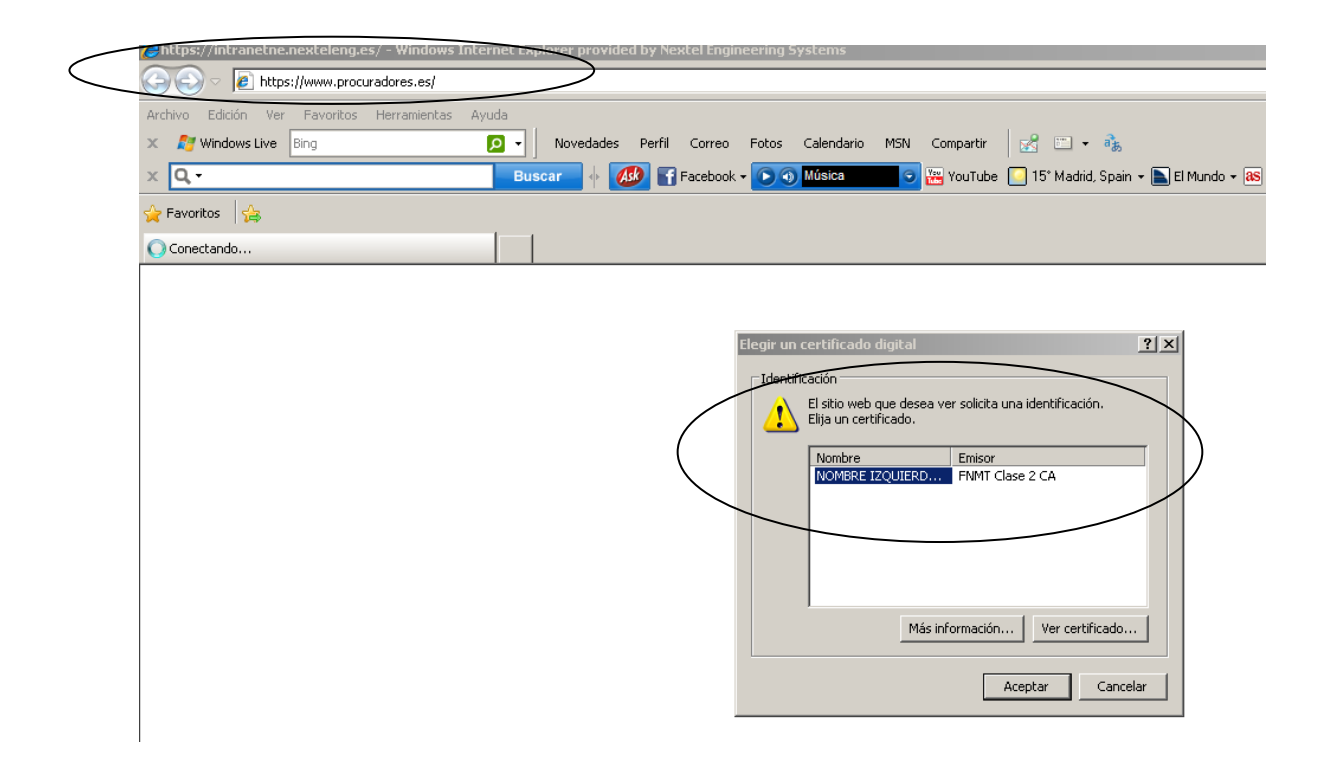

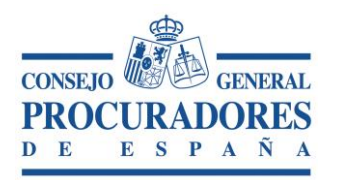

La aplicación valida que el usuario que desea entrar en el aplicativo posee un Certificado de la FNMT valido y que dicho usuario es procurador y está autorizado para acceder al sistema, así como que el certificado no está caducado o revocado.

### 3. Traslados Pendientes de Aceptar por el Procurador

Una vez validado el usuario y el certificado, el sistema le envía a la ventana de *Traslados Pendientes de Aceptar* (pestaña "**Pendientes**").

#### FUNCIONALIDAD:

La funcionalidad de esta pantalla es visualizar y poder aceptar los traslados recibidos, ya certificados por el Colegio y que están pendientes de aceptar por el procurador conectado.

A continuación se muestra el aspecto de la ventana:

| Logo del<br>Colegio al que<br>corresponde<br>el procurador | Nombre y apellidos                                           | 12:01:19<br>19:9-2012                                  |
|------------------------------------------------------------|--------------------------------------------------------------|--------------------------------------------------------|
| Aceptar los Traslado Pendier                               | tes Enviados Recibidos Desconectar                           |                                                        |
| Traslados<br>seleccionados                                 | TRASLADOS PENDIENTES DE ACEPTAR POR EL PROCURA               | DOR                                                    |
| de la lista                                                | Traslados Pendientes                                         |                                                        |
| Aceptar los Seleccion                                      | dos 🌳 Imprimir 📲 Çerrar Sesión                               |                                                        |
| Fecha Nº Autor                                             | Argado                                                       | Procurador que Traslada                                |
| 14/09/2012<br>11:10:28 2222228/20                          | 2 JUZGADO E PRIMERA INSTANCIA E INSTRUCTION Nº 3 DE ALCORCON | BAHON ARIAS, JUAN MANUEL                               |
| 12/09/2012<br>12:07:47                                     | UZGAD E PRIMERA INSTANCIA Nº 15 DE MA                        | BAHON ARIAS, JUAN MANUEL                               |
| 12/09/2012<br>11:38:59 234/201                             | UZGA: E PRIMERA INSTANCIA Nº 32 DE MADRI                     | BAHON ARIAS, JUAN MANUEL                               |
| 12/09/2012<br>11:38:59<br>1245/201                         | 2 JUZGA E PRIMERA INSTANCIA Nº 18 DE MADRID                  | BAHON ARIAS, JUAN MANUEL                               |
| (                                                          | Imprime los<br>traslados<br>pendientes de<br>aceptar         | Tabla con los<br>traslados<br>pendientes de<br>aceptar |

Se pueden identificar dentro de la ventana de "*Traslados Pendientes de Aceptar*" (pestaña "Pendientes") dos zonas:

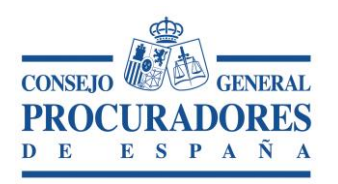

1. **Barra de Acciones**: Situado en la parte superior de la ventana, aquí es donde se realizan todas las acciones que se permiten.

La barra de acciones permite:

- Aceptar los Traslados seleccionados en la lista de "Traslados pendientes de Aceptar por el Procurador".
- Imprimir la lista de "Traslados pendientes de Aceptar por el Procurador"
- Salir de la aplicación.
- 2. *Lista de "Traslados Pendientes de Aceptar*": Aquí se listan todos los traslados que están pendientes de aceptar por el procurador.

Se compone de las columnas:

- Columna de Selección: Permite seleccionar/deseleccionar de la lista los registros que se van a enviar. Si se selecciona el check situado en la cabecera se seleccionaran/deseleccionaran todos los registros de la lista
- *Fecha:* Esta columna informa de la fecha en que el procurador que presenta el escrito realizó el traslado de Copias.
- Nº Autos: Informa del número de Autos asociado al traslado.
- Juzgado: Informa del Juzgado donde se presentó el escrito.
- *Procurador que Traslada*: El procurador que realiza el Traslado de Copias.
- Icono de lupa: Permite ver el detalle del traslado, en esta pantalla podemos ver los datos del traslado Ampliados y Aceptarlo desde aquí como vemos en la siguiente imagen:

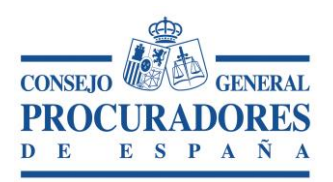

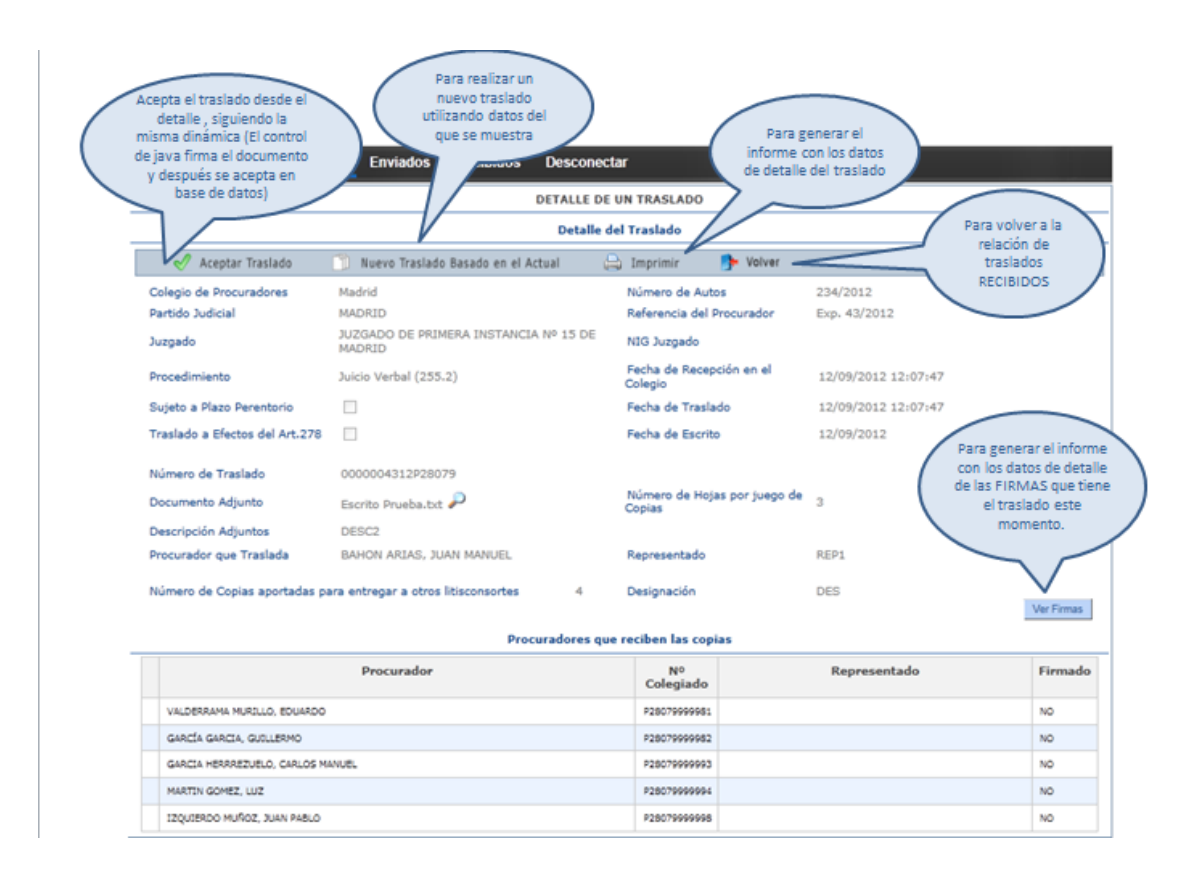

Se pueden identificar dentro del "Detalle de un traslado Pendiente" dos zonas:

- a. **Barra de Acciones**: Situado en la parte superior de la ventana es donde se realizan todas las acciones que se permiten.
- b. **Toda la Información asociada al traslado**, que se compone de los siguientes campos:
  - Colegio de Procuradores: Es el colegio en el que se presenta el traslado.
  - > Número de Autos: El número de autos asociado al escrito.
  - Partido Judicial: Informa del Partido Judicial al que pertenece el Juzgado donde se presenta el escrito.
  - Referencia del Procurador. Nota informativa del procurador que presenta el escrito.
  - Juzgado: Informa del Juzgado donde se presenta el escrito.

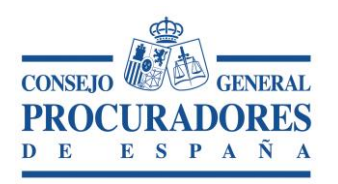

- > NIG: Informa del NIG (Número de Identificación General).
- Sujeto a plazo perentorio: Si está o no sujeto a plazo perentorio
- > *Procedimiento*: Tipo de Procedimiento.
- Traslado a efectos del Art. 278: Si el traslado de las copias se realiza a efectos de este artículo.
- Fecha de recepción en el Colegio: Fecha en la que se recibe el traslado en el Colegio de Procuradores.
- Los datos generados necesarios para la ejecución del traslado de copias, se compone de:
  - Número de Traslado: Número identificativo del traslado.
  - Fecha de Traslado: Fecha en la que se realiza el traslado.
  - Fecha del Escrito: Fecha del escrito que se traslada.
  - Documento Adjunto: Escrito que se traslada. (Se permite acceder al documento adjunto pulsando sobre el icono de la lupa).
  - Número de Hojas por juego de copias: Número de hojas del escrito.
  - *Procurador que Traslada*: Procurador que realiza el traslado.
  - *Representado*: Persona o entidad a la que representa el procurador que realiza el traslado.
  - Número de Copias aportadas para entregar a otros litisconsortes: Cantidad de Copias que se entregan a otros litisconsortes.
  - Designación: Litisconsortes que reciben copias.
  - Ver Firmas: Firmas Digitales del Colegio y de los procuradores involucrados en el traslado. Pulsando sobre el botón "Ver Firmas" se abrirá una ventana donde aparecerán todas las firmas digitales realizadas hasta la fecha de las diferentes partes que intervienen en el traslado.
- Lista de "Procuradores que reciben las copias": Aquí se listan todos los procuradores que reciben las copias del traslado. Se compone de las columnas:

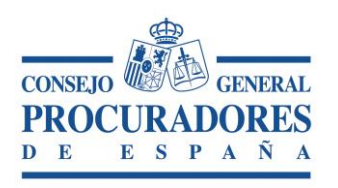

- Procurador: Procurador que recibe la copia del escrito.
- Nº Colegiado: Número de colegiado del Procurador que recibe la copia del escrito.
- *Representado:* Persona física o entidad a la que representa el Procurador.
- *Firmado:* Indica si el procurador ha aceptado la copia del traslado con la consiguiente firma digital.

#### 3.1 Firma de Traslados Pendientes de Aceptar

Una vez seleccionados los Traslados Pendientes de Aceptar que queremos firmar (y por tanto Aceptarlos) hay que seleccionar los traslados en la casilla de check de la izquierda y pulsar el botón de "*Aceptar los seleccionados*" y con esto comienza el proceso de aceptación y firma de los traslados.

Una vez aceptados los traslados, estos desaparecen de la pantalla "Pendientes" y pasan automáticamente a "Recibidos".

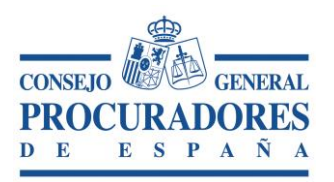

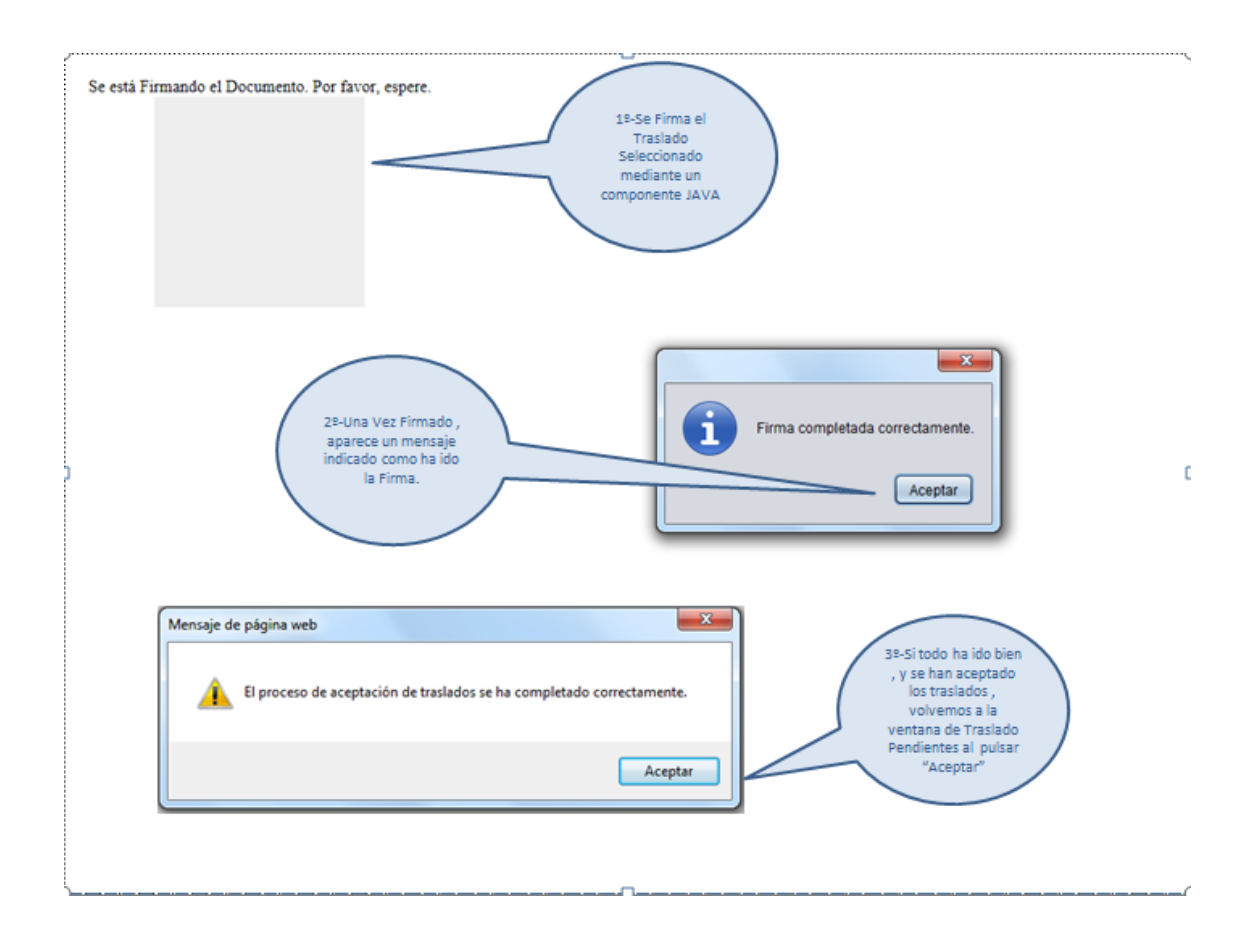

### 4. Traslados Recibidos por el Procurador

Esta pestaña muestra los traslados que ha recibido y aceptado el procurador.

La finalidad de esta página es realizar una búsqueda de los traslados recibidos por el procurador conectado al aplicativo.

A continuación se muestra el aspecto que tendrá dicha ventana:

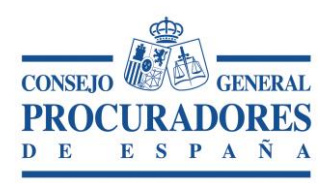

Documento:Traslado de Copias - Manual de usuarioVersión:1.0Página:10|24

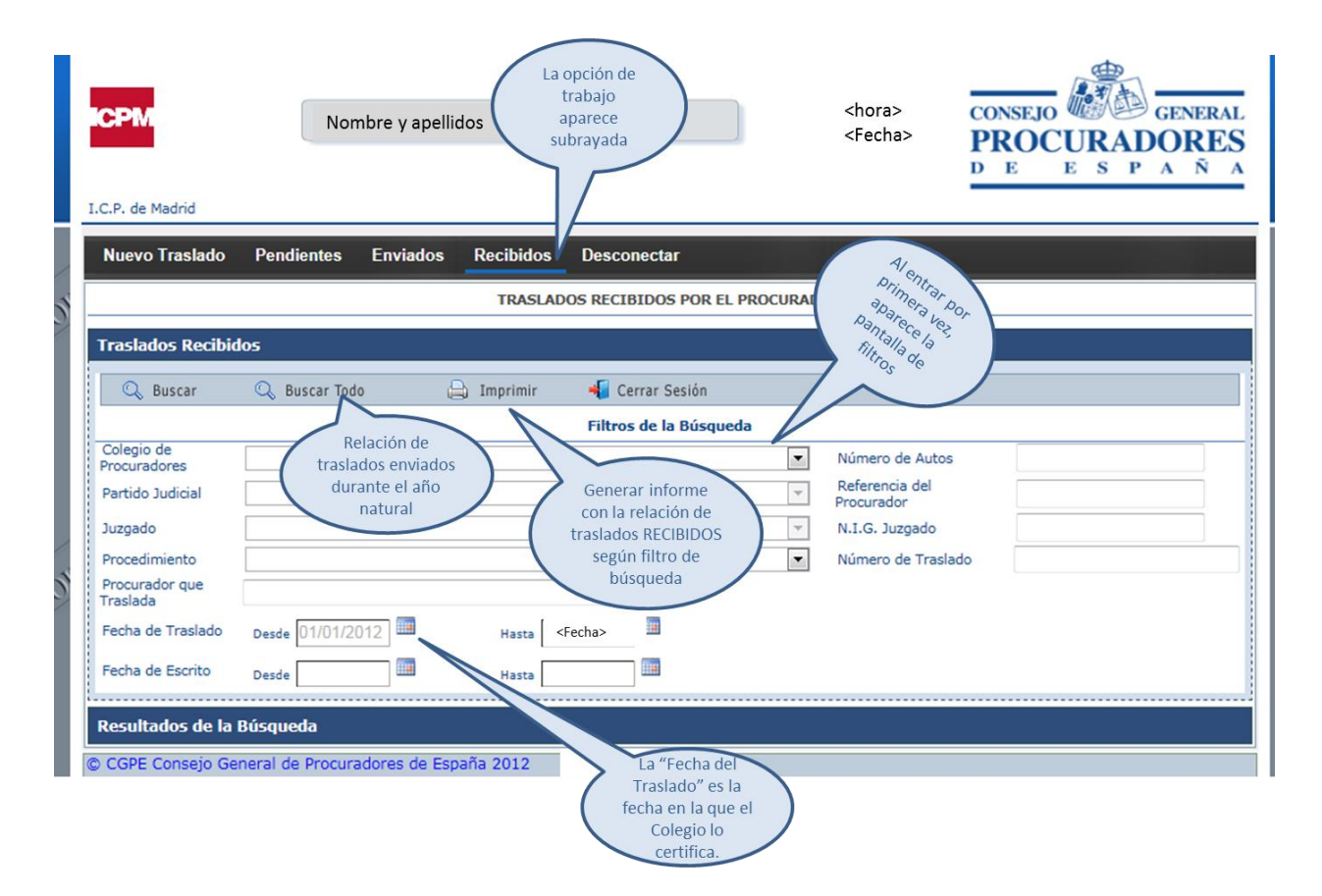

Podrá realizar dos tipos de búsquedas de los traslados:

1. Realizar búsquedas intercalando los **criterios de búsqueda** que aparecen en la página en la sección Filtro de Búsqueda, botón "*Buscar*".

Los campos del filtro de búsqueda son:

- Colegio de procuradores: Lista de todos los colegios de procuradores de España activos en la aplicación de traslados.
- > Número de Autos: El número de autos asociado al escrito.
- Partido Judicial: Informa del Partido Judicial al que pertenece el Juzgado donde se presenta el escrito.
- > Número de traslado: Número identificativo del traslado.
- Juzgado: Informa del Juzgado donde se presentó el escrito.
- > NIG Juzgado: Informa del NIG del procedimiento.
- Referencia del Procurador. Nota informativa del procurador que presenta el traslado.

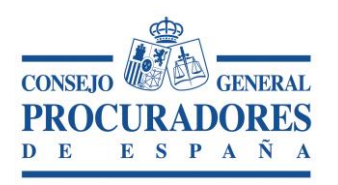

- > Procedimiento: Tipo de Procedimiento del escrito.
- Procurador que traslada: Nombre y apellidos del procurador que realizó el traslado.
- > Fecha de traslado desde: Fecha de inicio del traslado.
- Fecha de traslado hasta: Fecha fin del traslado.
- > Fecha de escrito desde: Fecha de inicio del escrito asociado al traslado.

Fecha de escrito hasta: Fecha fin del escrito asociado al traslado.

2. Realizar una búsqueda de todos los traslados recibidos por el **procurador sin** *filtro de búsqueda*, "*Buscar Todos*".

Una vez se realizaron búsquedas se cerrará esta parte de la ventana y aparecerá el apartado "*Resultado de Búsqueda*" donde aparece el resultado de la misma.

|               | es                                                                                                    | tablecid                                                                                                    | o por defecto muestra los traslados recibidos<br>durante el año en curso                                                                                                    |                                                                                                    |                                                                                                    |            |                |
|---------------|----------------------------------------------------------------------------------------------------|----------------------------------------------------------------------------------------------------|----------------------------------------------------------------------------------------------------|----------------------------------------------------------------------------------------------------|----------------------------------------------------------------------------------------------------|------------|----------------|
| CPI           | M                                                                                                    |                                                                                                    | Nombre y apellidos                                                                                                    | <nora><br/><fecha></fecha></nora>                                                                                 | PROCURAD<br>D E E S P                                                                                              | GENI<br>OR | ES<br>N A      |
| C.P. d        | e Madrid                                                                                                    |                                                                                                    |                                                                                                    |                                                                                                    |                                                                                                    |            |                |
| Nue           | vo Traslado                                                                                                    | Pend                                                                                                    | entes la pantalla de Desconectar<br>los filtros de<br>búsqueda. SLADOS RECIBIDOS POR EL PROCURJ                                                                                                    | ador                                                                                                    | Permite descargar                                                                                                  |            |                |
|               |                                                                                                    |                                                                                                    |                                                                                                    |                                                                                                    |                                                                                                    | /          |                |
| Trasl<br>Resu | ados Recibi<br>Itados de la                                                                                                    | dos<br>Búsque                                                                                                    | da Resultado de la con los di<br>búsqueda trasla                                                                                                    | e ver/<br>diligencia<br>latos del<br>ado                                                                          | adjuntos<br>Descarpar Docume                                                                                       | ntos Adju  | intos          |
| Trasl<br>Resu | ados Recibio<br>Itados de la<br>Fecha<br>Traslado                                                                                                    | dos<br>Búsque<br>Nº<br>Autos                                                                                                    | da Resultado de la con los da búsqueda azgado                                                                                                    | e ver/<br>diligencia<br>latos del<br>ado<br>Procu                                                                 | Descarger Docume<br>tradion Traslada                                                                               | ntos Adju  | intos          |
| Trasl<br>Resu | ados Recibie<br>Itados de la<br>Fecha<br>Traslado<br>28/08/2012<br>13:30:58                                                                               | 005<br>Búsque<br>Nº<br>Autos<br>12345<br>678/11<br>11                                                                                                    | da Resultado de la búsqueda do la búsqueda do la búsqueda do la búsqueda do la búsqueda do la búsqueda do la do la | e ver/<br>diligencia<br>atos del<br>ado<br>Procu<br>JUAN PABLO IZO                                                | adjuntos<br>Descargar Documa<br>arrador Traslada<br>QUIERDO MUÑOZ                                                  | ntos Adju  | ****           |
| Trasl         | ados Recibi<br>Itados de la<br>Fecha<br>Traslado<br>28/08/2012<br>13:30:58<br>27/08/2012<br>14:51:53                                                      | dos<br>Búsque<br>Nº<br>Autos<br>12345<br>678/11<br>11<br>33333<br>333/20<br>12                                                                                                  | da Resultado de la búsqueda<br>búsqueda<br>JUZGADO DE PRIMERA INSTANCIA E INSTRUCCION Nº 4 DE MAJADAHONDA<br>JUZGADO DE PRIMERA INSTANCIA E INSTRUCCION Nº 4 DE COSLADA                                                                                                    | e ver/<br>diligencia<br>atos del<br>ado<br>JUAN PABLO IZO<br>JUAN PABLO IZO                                       | Descargar Docume<br>Traslada<br>QUIERDO MUÑOZ                                                                      |            | ntos<br>P      |
| Resu          | ados Recibie<br>Itados de la<br>Fecha<br>Traslado<br>28/08/2012<br>13:30:58<br>27/08/2012<br>14:51:53<br>27/08/2012<br>14:45:47                           | dos<br>Búsque<br>Nº<br>Autos<br>12345<br>678/11<br>11<br>33333<br>333/20<br>12<br>22222<br>2222/20<br>12                                                                        | da Resultado de la imprimir la con los di<br>búsqueda<br>JUZGADO DE PRIMERA INSTANCIA E INSTRUCCION Nº 4 DE MAJADAHONDA<br>JUZGADO DE PRIMERA INSTANCIA E INSTRUCCION Nº 4 DE COSLADA<br>JUZGADO DE PRIMERA INSTANCIA E INSTRUCCION Nº 2 DE POZUELO DE ALARCO                                                                                                    | e ver/<br>diligencia<br>latos del<br>ado<br>JUAN PABLO 120<br>JUAN PABLO 120<br>N JUAN PABLO 120                  | adjuntos<br>Descargar Docume<br>trador traslada<br>QUIERDO MUÑOZ<br>QUIERDO MUÑOZ                                  |            | ntos<br>P<br>P |
| Resu          | ados Recibié<br>Itados de la<br>Fecha<br>Traslado<br>28/08/2012<br>13:30:58<br>27/08/2012<br>14:51:53<br>27/08/2012<br>14:45:47<br>27/08/2012<br>14:45:47 | Nº           Autos           12345           678/11           133333           333/20           12           22222           22222           1111           111/12           34 | da Resultado de la búsqueda<br>JUZGADO DE PRIMERA INSTANCIA E INSTRUCCION Nº 4 DE MAJADAHONDA<br>JUZGADO DE PRIMERA INSTANCIA E INSTRUCCION Nº 4 DE COSLADA<br>JUZGADO DE PRIMERA INSTANCIA E INSTRUCCION Nº 2 DE POZUELO DE ALARCOI<br>JUZGADO DE PRIMERA INSTANCIA E INSTRUCCION Nº 1 DE ARANJUEZ                                                                                                    | e ver/<br>diligencia<br>atos del<br>ado<br>JUAN PABLO IZO<br>JUAN PABLO IZO<br>N JUAN PABLO IZO<br>JUAN PABLO IZO | adjuntos<br>Descargar Docume<br>arador Traslada<br>quierdo Muñoz<br>quierdo Muñoz<br>permite ver el<br>detalle del |            |                |

Para realizar la acción de descarga de documentos adjuntos el usuario deberá seleccionar los traslados de los cuales se quieren obtener dichos adjuntos y pulsar sobre el botón "*Descargar Documentos Adjuntos*".

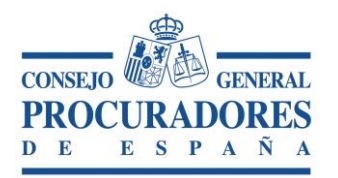

Al realizar las acciones anteriores se abrirá una ventana que nos permite abrir o guardar los documentos adjuntos de los traslados seleccionados.

### 5. Traslados Enviados por el Procurador

Esta pestaña muestra los traslados que ha enviado el procurador.

La finalidad de esta página es permitir realizar búsquedas de traslados enviados por el procurador.

A continuación se muestra el aspecto que tendrá dicha ventana:

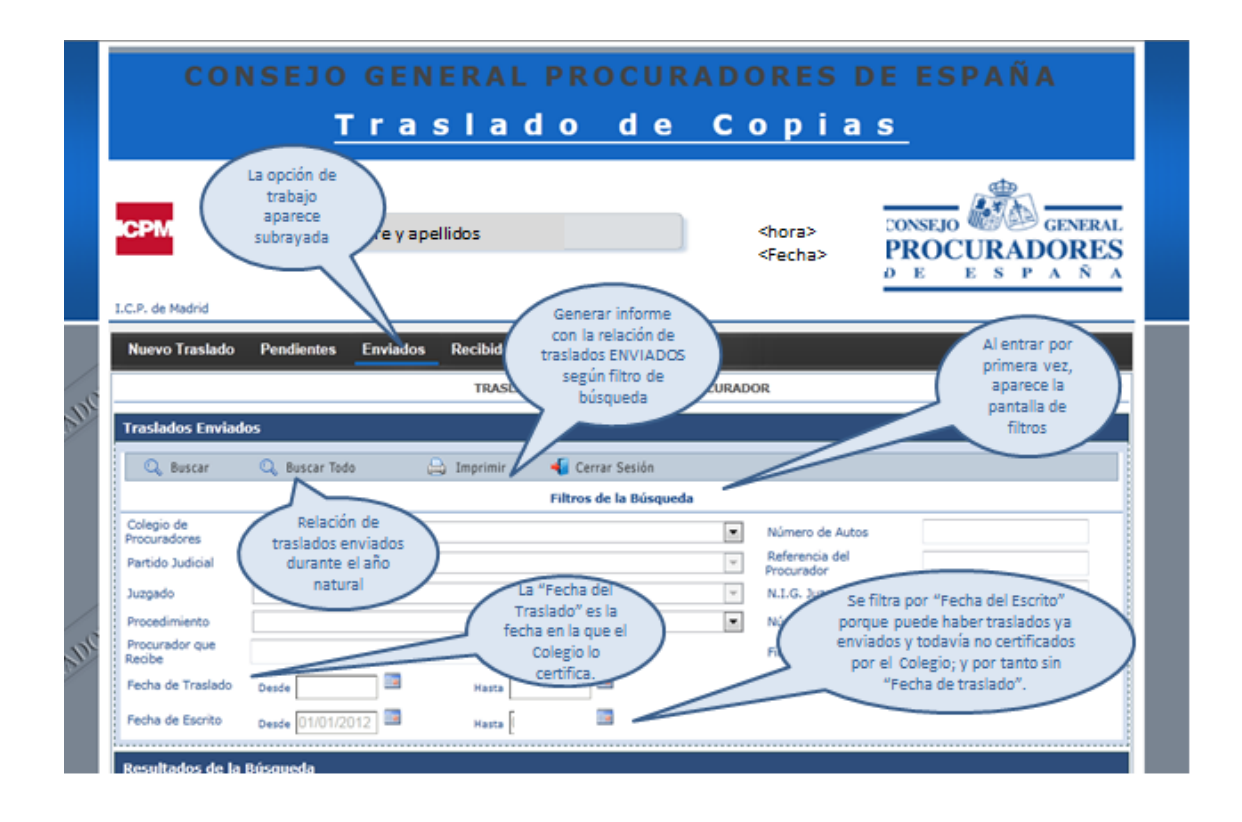

Podrá realizar dos tipos de búsquedas de los traslados:

1. Realizar búsquedas intercalando los **criterios de búsqueda** que aparecen en la página en la sección Filtro de Búsqueda, botón "*Buscar*".

Los campos del filtro de búsqueda son:

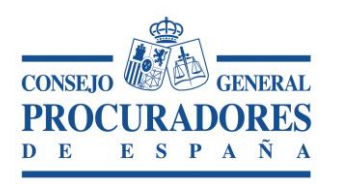

- Colegio de procuradores: Lista de todos los colegios de procuradores de España almacenados en la base de datos.
- > Número de Autos: El número de auto asociado al escrito.
- Partido Judicial: Informa del Partido Judicial al que pertenece el Juzgado donde se presentó el escrito.
- > Número de traslado: Número identificativo del traslado.
- > Juzgado: Informa del Juzgado donde se presentó el escrito.
- > NIG Juzgado: Informa del NIG del procedimiento.
- Referencia del Procurador. Nota informativa del procurador que presenta el traslado.
- > Procedimiento: Tipo de Procedimiento del escrito.
- Procurador que traslada: Nombre y apellidos del procurador que realizó el traslado.
- > Fecha de traslado desde: Fecha de inicio del traslado.
- > Fecha de traslado hasta: Fecha fin del traslado.
- > Fecha de escrito desde: Fecha de inicio del escrito asociado al traslado.
- Fecha de escrito hasta: Fecha fin del escrito asociado al traslado.
- 2. Realizar una búsqueda de todos los traslados recibidos por el **procurador sin** *filtro de búsqueda*, "*Buscar Todos*".

Una vez se realizaron búsquedas con el criterio deseado (*Icono Buscar*) o sin criterio (*Icono Buscar Todos*") por el procurador se cerrará esta parte de la ventana y aparecerá el apartado "*Resultado de Búsqueda*" donde aparece el resultado de la misma.

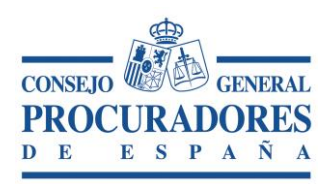

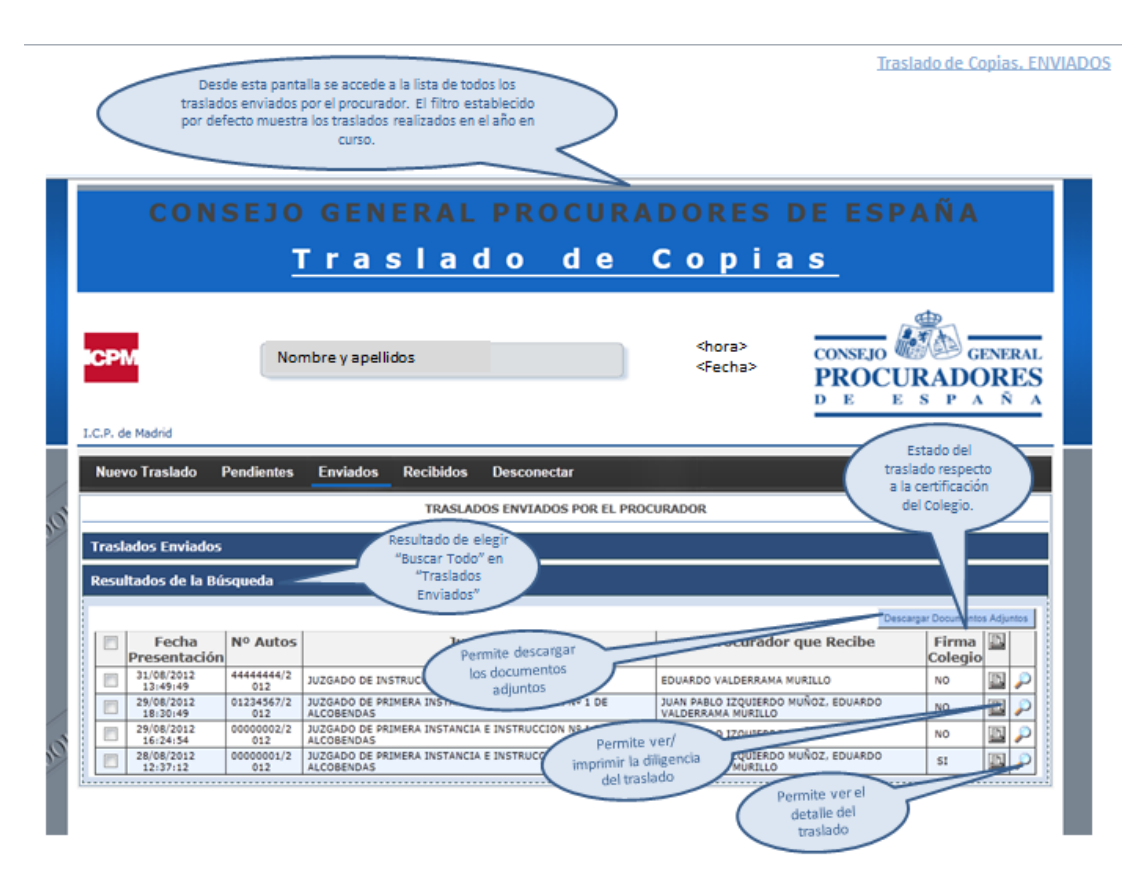

Los datos a mostrar son:

- > Fecha del traslado: Fecha en la que el procurador realiza el traslado.
- Número de autos: Identificador del número de autos
- Juzgado: Juzgado al que se envía el traslado
- > Procurador: Procurador/es a los que se le ha enviado el traslado
- > Firma Colegio: Si el traslado está firmado digitalmente por el Colegio.
- Imprimir: Se permite imprimir la diligencia de traslado de escritos y documentos de los traslados mostrados en la lista. Si pulsamos sobre el icono is e imprime el registro para ese traslado, sin embargo, si pulsamos sobre el icono is situado en la cabecera de la lista, se imprimen todas las diligencias de los traslados que tengamos en la lista. Si hubiese algún traslado sin la firma digital del colegio, se imprime la diligencia pero sin la firma digital del colegio.

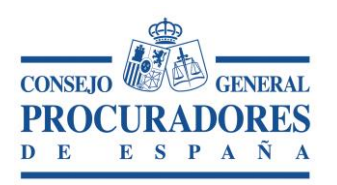

| 📑 Volver        |                     |                                           |                                         |             |                   |             |                   |            |
|-----------------|---------------------|-------------------------------------------|-----------------------------------------|-------------|-------------------|-------------|-------------------|------------|
|                 |                     |                                           | IMPRIMIR DOCUME                         | то          |                   |             |                   |            |
|                 |                     |                                           | Resultado del inform                    | e           |                   |             |                   |            |
| 14 4 1          | de 1 ♭              | ¢ II∢                                     |                                         | Buscar      | Siguiente         | <b>"</b>    | ÷                 |            |
|                 |                     | Detalle del t<br>P28079001234<br>a fecha: | raslado:<br>56720122012081710<br>#Error | )5934325    |                   |             |                   |            |
| Colegi          | 0:                  | Madrid                                    |                                         |             | Número de J       | Autos:      | 1234567           |            |
| Partido         | o Judicial:         | ALCALA E                                  | E HENARES                               |             | Ref. Procura      | ador:       | DFASD             |            |
| Juzga           | do:                 | JUZGADO<br>1 DE ALC                       | DE INSTRUCCION                          | N°          | □ <sup>Suje</sup> | to a plazo  | perentorio        |            |
| Procee          | dimiento:           | Juicio Verl                               | bal (255.2)                             |             | Tras              | lado a efec | ctos del art. 278 | 3          |
| Núm             | ero de Traslado     | : P28079001                               | 23456720122012081                       | 7105934325  |                   |             |                   |            |
| Docu            | mento Adjunto       | : Lineas Tem                              | porales.txt                             |             |                   |             |                   |            |
| Proc            | urador Traslada     | : JUAN MAN                                | UEL BAHON ARIAS                         |             | Fecha Rec         | epción en   | Colegio:          | 17/08/2012 |
| Repr            | esentado:           |                                           |                                         |             | Fecha Trasl       | ado:        | 17/08/2012        |            |
| Des             | ignación:           |                                           |                                         |             | Fecha Esc         | rito:       | 17/08/201         | 2          |
| Copia<br>litisc | as para<br>onsortes | 0                                         |                                         |             | Hojas por co      | pia         | 0                 |            |
|                 |                     | PROCURADO                                 | DRES QUE RECIBE                         | N LAS COPI/ | AS                |             |                   |            |
| N°              | Colegiado           | Procur                                    | rador                                   |             | Represen          | itado       |                   |            |
|                 | 999981              | EDUARDO VALDERR                           | AMA MURILLO                             |             |                   |             |                   |            |
|                 | 999998              | JUAN PABLO IZQUIE                         | RDO MUÑOZ                               |             |                   |             |                   |            |

Abrir detalle del Traslado (lupa): Pulsando sobre este botón visualizaremos el detalle del traslado.

En el apartado "*Resultados de Búsqueda*" se permite la descarga los documentos adjuntos de los traslados obtenidos después de realizar una búsqueda seleccionando los traslados de los cuales se quieren obtener dichos adjuntos y pulsar sobre el botón "*Descargar Documentos Adjuntos*"

Al realizar las acciones anteriores se abrirá un control en la parte inferior de la pantalla que nos permite abrir o guardar los documentos adjuntos de los traslados seleccionados.

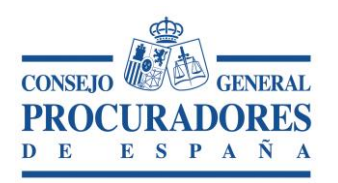

Documento:Traslado de Copias - Manual de usuarioVersión:1.0Página:16|24

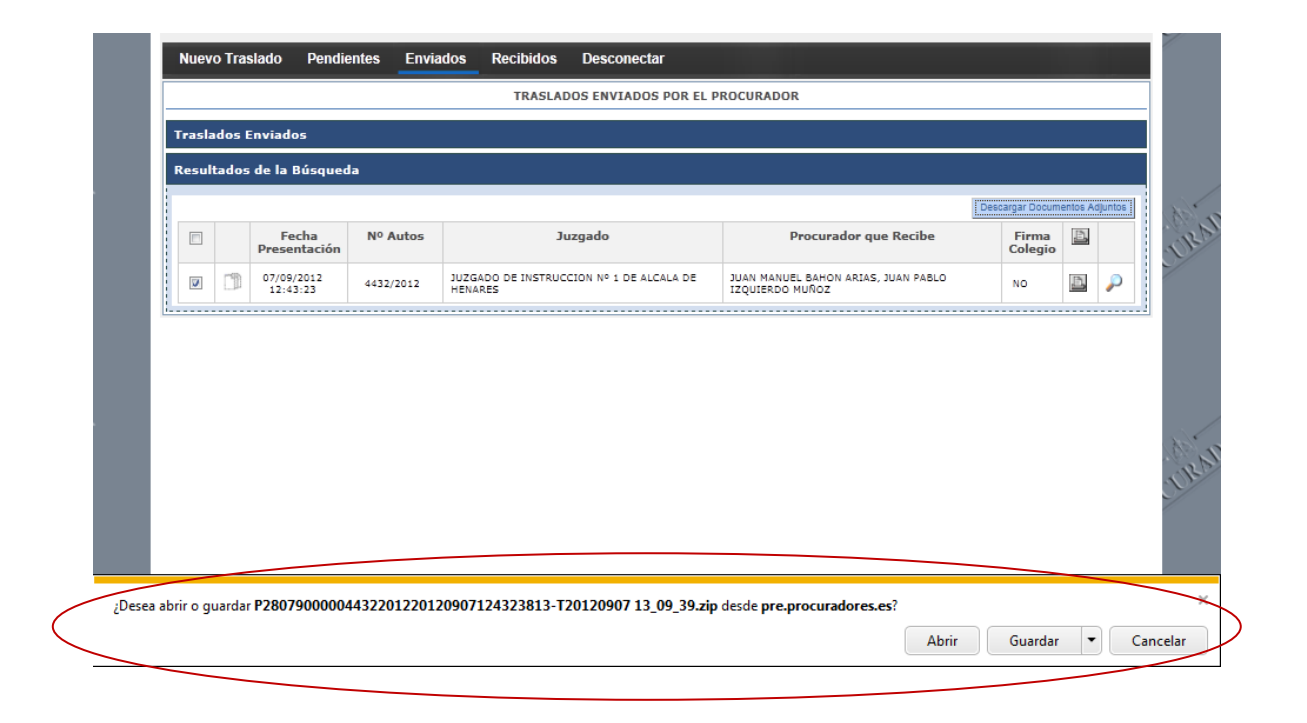

### 6. Nuevo Traslado

En la ventana de "*Nuevo Traslado*" se le permite al procurador crear un nuevo traslado, para ello deberá rellenar todos los campos obligatorios que presenta la ventana (son todos aquellos que van marcados con un \*).

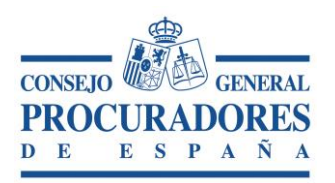

| Nuevo Traslado Per                                                                                                    |                    |                                           |                                       | realizar un nuevo                  | )           |
|----------------------------------------------------------------------------------------------------|--------------------|-------------------------------------------|---------------------------------------|------------------------------------|-------------|
|                                                                                                    | dientes Enviados R | ecibidos Desconectar                      |                                       | traslado.                          |             |
|                                                                                                    |                    | EDICION DE UN NU                          | JEVO TRASLAD                          |                                    |             |
|                                                                                                    |                    | Detalle del                               | Traslado                              |                                    |             |
| 🔒 Enviar Traslado                                                                                                    | 🐐 Cerrar Sesión    |                                           |                                       |                                    |             |
| slegio de Procuradores 🍍                                                                                                    | Madrid             |                                           |                                       | Número de Autos                    | · · · ·     |
| artido Judicial 🍍                                                                                                    |                    |                                           |                                       | Referencia del Procurador          |             |
| zgado *                                                                                                    |                    |                                           |                                       | <ul> <li>N.I.G. Juzgado</li> </ul> |             |
| rocedimiento *                                                                                                    |                    |                                           |                                       |                                    |             |
| ujeto a Plazo Perentorio                                                                                                    | 20 C               |                                           |                                       |                                    |             |
| raslado a Efectos del<br>t.278                                                                                                    |                    |                                           |                                       |                                    |             |
| scha                                                                                                    | 02/09/2012         |                                           | Fecha de Escrito                      | 02/09/2012                         | 11 <b>2</b> |
| rocurador que Traslada 🍍                                                                                                    | LUZ MARTIN GO      | armite seleccionar<br>s ficheros adjuntos | Representado                          |                                    |             |
| úmero de Copias                                                                                                    | \ •                | bjeto del traslado                        |                                       |                                    |             |
| and the second second se |                    | 7                                         | Designación                           |                                    |             |
| ntregar a otros                                                                                                    |                    |                                           |                                       | tor ivers de Conier                |             |
| ntregar a otros<br>tisconsortes                                                                                                    |                    | E aminar                                  | Número de Moiar o                     |                                    |             |
| ocumento Adjunto                                                                                                    |                    | Examinar P                                | Número de Hojas p                     |                                    |             |
| occuda para<br>Inregar a otros<br>isconsortes<br>ocumento Adjunto =<br>escripción Documento<br>tjunto                                                                                                    |                    | Procuradores que rec                      | Número de Hojas p                     |                                    |             |
| escripción Documento<br>junto                                                                                                    | Procurade          | Braminar P<br>Procuradores que rec        | Número de Hojas p<br>ciben las copias | Representado                       | ×           |

Los campos que debe rellenar son:

- Colegio de Procuradores: Es el colegio en el que se presenta el traslado. Por defecto se carga con el colegio del procurador que presenta el escrito. Es una despegable donde permite seleccionar el Colegio.
- > Número de Autos: Es el número de auto asociado al escrito.
- Partido Judicial: Lista con todos los Partidos Judiciales del Colegio de Procuradores seleccionado en la lista de Colegios de Procuradores.
- Referencia del Procurador. Es un texto libre donde se le permite al procurador escribir una nota informativa asociado al escrito.
- Juzgado: Es el Juzgado donde se presenta el escrito. Es una lista donde permite seleccionar el Juzgado. Se mostrarán los Juzgados del Partido Judicial seleccionado en la lista de 'Partidos Judiciales'.
- > NIG Juzgado: Es el NIG del procedimiento.
- Sujeto a Plazo Perentorio: Hay que especificar SI o NO está sujeto a Plazo Perentorio, para ello se checkear este campo para el caso que sea afirmativo.

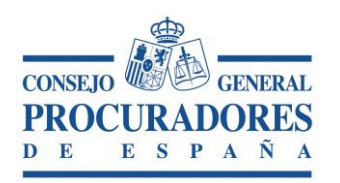

- Procedimiento: Es el Tipo de Procedimiento del escrito. Es una despegable donde permite seleccionar el Procedimiento.
- Traslado a Efectos del Art. 278: Hay que especificar SI o NO se realiza a efectos del artículo 278, se checkea este campo para el caso que sea afirmativo.
- Los datos generados necesarios para la ejecución del traslado de copias, se componen de:
- Fecha de Traslado: Es la Fecha en la que se realizará el traslado. Permite seleccionar la fecha de un control calendario.
- Fecha del Escrito: Es la Fecha del escrito asociado al traslado. Permite seleccionar la fecha de un control calendario.
- Documento Adjunto: Para adjuntar un documento habrá que pulsar sobre el botón de examinar, el cual abre un "Explorador de documentos" y nos permite explorar las diferentes unidades de disco local para seleccionar un documento.
- Número de Hojas por juego de copias: Indicar el número de hojas del escrito que se traslada.
- Procurador que Traslada: Es el Procurador que realiza el traslado. Es un dato no editable ya que por defecto el aplicativo toma el procurador logado.
- Representado: Es la persona a la que representa el Procurador cuando realiza el traslado de copias.
- Número de Copias aportadas para entregar a otros litisconsortes: Es el número de copias que se entregan a otros litisconsortes que se indican en el traslado.
- Designación: Es la lista de los litisconsortes que reciben copia del escrito
- Lista de "Procuradores que reciben las copias": Aquí se permite añadir los procuradores que van a recibir las copias del traslado. Se permitirá añadir los procuradores pulsando sobre el icono I de la cabecera de la Lista, una vez pulsado dicho icono se abrirá una ventana de "Búsqueda de Procuradores" como la que se ve a continuación:

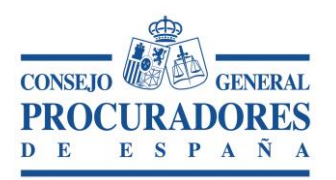

| Cole<br>Proc | egio de<br>curadores de : | Madrid            | •       |                 |   |
|--------------|---------------------------|-------------------|---------|-----------------|---|
| Proc         | curador:                  |                   | Filtrar | Filtrar Todos   |   |
| Res          | ultados de la I           | Búsqueda          |         |                 |   |
|              |                           | Apellidos, Nombre |         | Nº<br>Colegiado | Â |
|              | BAHON ARIAS JUAN          | MANUEL            | 1       | 28079999999     | - |
|              | ESTEBAN GARCIA M          | ARIA OTILIA       | 1       | 28079999997     |   |
|              | GARCIA HERRREZUE          | LO CARLOS MANUEL  | I       | 28079999993     |   |
|              | GARCÍA GARCIA GUI         | LLERMO            | 1       | 28079999982     |   |
|              |                           |                   | Acepta  | r Cancelar      | Ŧ |

El Filtro de Búsqueda pulsando el botón "Filtrar" de los procuradores permite:

- 1. Seleccionando de la lista de "*Colegio de Procuradores*" el Colegio que queramos realizar la búsqueda. Por defecto, estará seleccionado el Colegio al que pertenece el procurador que está conectado a la aplicación.
- 2. Escribiendo en el campo '*Procurador*' el nombre y apellidos del procurador que estamos buscando **filtrando por el valor del colegio seleccionado**.

Cuando se pulsa el botón "Filtrar Todos" permite:

1. Escribiendo en el campo '*Procurador*' el nombre y apellidos del procurador que estamos buscando **no filtrando por el valor del colegio seleccionado.** 

En la siguiente imagen se muestra una búsqueda con filtros por procurador y colegio

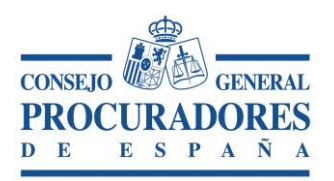

| Cole | egio de<br>curadores de : | Madrid            |       |                  |
|------|---------------------------|-------------------|-------|------------------|
| Proc | curador:                  | bahon             | Filtr | ar Filtrar Todos |
| Res  | sultados de la            | Búsqueda          |       |                  |
|      |                           | Apellidos, Nombre | λ     | Nº<br>Colegiado  |
|      | BAHON ARIAS JUAN          | MANUEL            | A     | P28079999999     |
|      | ESTEBAN GARCIA M          | ARIA OTILIA       |       | P28079999997     |
|      | GARCIA HERRREZUE          | LO CARLOS MANUEL  |       | P28079999993     |
|      | GARCÍA GARCIA GU          | ILLERMO           |       | P28079999982     |
|      | TZOUTERDO MUÑOZ           | THAN DARLO        |       | n20070000000 -   |
|      |                           |                   | 1     | Aceptar Cancelar |

Realizada la búsqueda, se seleccionan los procuradores que se desean agregar a la lista de procuradores que reciben las copias, y se pulsará sobre el botón "*Aceptar*".

| Cole<br>Proc | egio de<br>curadores de : | Madrid            | •                  |                 |
|--------------|---------------------------|-------------------|--------------------|-----------------|
| Proc         | curador:                  | bahon             | Filtrar            | Filtrar Todos   |
| Res          | ultados de la             | Búsqueda          |                    |                 |
|              |                           | Apellidos, Nombre |                    | Nº<br>Colegiado |
| 3            | BAHON ARIAS JUAN          | MANUEL            |                    | P28079999999    |
|              | ESTEBAN GARCIA M          | ARIA OTILIA       |                    | P28079999997    |
|              | GARCIA HERRREZUE          | ELO CARLOS MANUEL |                    | P2807999993     |
|              | GARCÍA GARCIA GU          | ILLERMO           | $\mathbf{\lambda}$ | P28079999982    |
|              |                           |                   | Acept              | tar Cancelar    |

Seguidamente, los procuradores seleccionados en la ventana de búsqueda aparecerán en la lista de "*Procuradores que reciben las Copias*".

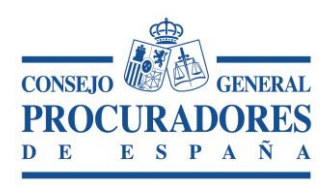

Documento: Traslado de Copias - Manual de usuario Versión: 1.0 Página: 21|24

| Nuevo Traslado Per                                                       | ndientes Enviados | Recibidos    | Desconectar      |                            |                       |                           |   |
|--------------------------------------------------------------------------|-------------------|--------------|------------------|----------------------------|-----------------------|---------------------------|---|
|                                                                          |                   | EDIC         | IÓN DE UN NUEV   | O TRASLADO                 |                       |                           |   |
|                                                                          |                   |              | Detaile del Tra  | islado                     |                       |                           |   |
| ఎ Enviar Traslado                                                        | 📲 Cerrar Sesió    | n            |                  |                            |                       |                           |   |
| Colegio de Procuradores *                                                | Madrid            |              |                  |                            | •                     | Número de Autos 🔺         | / |
| Partido Judicial 🎽                                                       |                   |              |                  |                            | •                     | Referencia del Procurador |   |
| luzgađo *                                                                |                   |              |                  |                            | -                     | N.I.G. Juzgado            |   |
| Procedimiento *                                                          |                   |              |                  |                            | -                     |                           |   |
| Sujeto a Plazo Perentorio<br>Traslado a Efectos del<br>Art.278           |                   |              |                  |                            |                       |                           |   |
| Fecha                                                                    | 10/09/2012        |              |                  | Fecha                      | de Escrito            | 10/09/2012                |   |
| Procurador que Traslada 🝍                                                | EDUARDO VALDERF   | RAMA MURILLO |                  | Repres                     | sentado               |                           |   |
| Número de Copias<br>aportadas para<br>entregar a otros<br>litisconsortes |                   |              |                  | Design                     | ación                 |                           |   |
| Documento Adjunto 🏾 *                                                    |                   | Examinar.    |                  | Númer<br>por jue<br>Copias | ro de Hojas<br>Igo de |                           |   |
| Descripción Documento<br>Adjunto                                         |                   |              |                  |                            |                       |                           |   |
|                                                                          |                   | Procur       | adores que recib | en las copias 🔸            |                       |                           |   |
| Anadir                                                                   | Procura           | ador         |                  | N°<br>Colegiado            |                       | Representado              | X |
| JUAN MANUE                                                               | EL BAHON ARIAS    |              |                  | P28079999999               |                       |                           | × |
| GUILLERMO                                                                | GARCÍA GARCIA     |              |                  | P28079999982               |                       |                           | × |

Una vez rellenos todos los campos se puede realizar el Traslado, para ello se pulsará sobre el icono "*Enviar Traslado*" y comienza el proceso de firma de los Traslados. Una vez el aplicativo haya realizado el proceso de Traslados de Copias correctamente, nos avisará mediante un mensaje informativo.

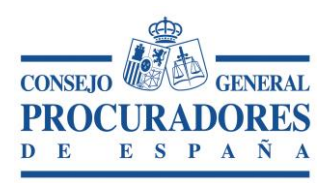

Documento: Traslado de Copias - Manual de usuario Versión: 1.0 Página: 22|24

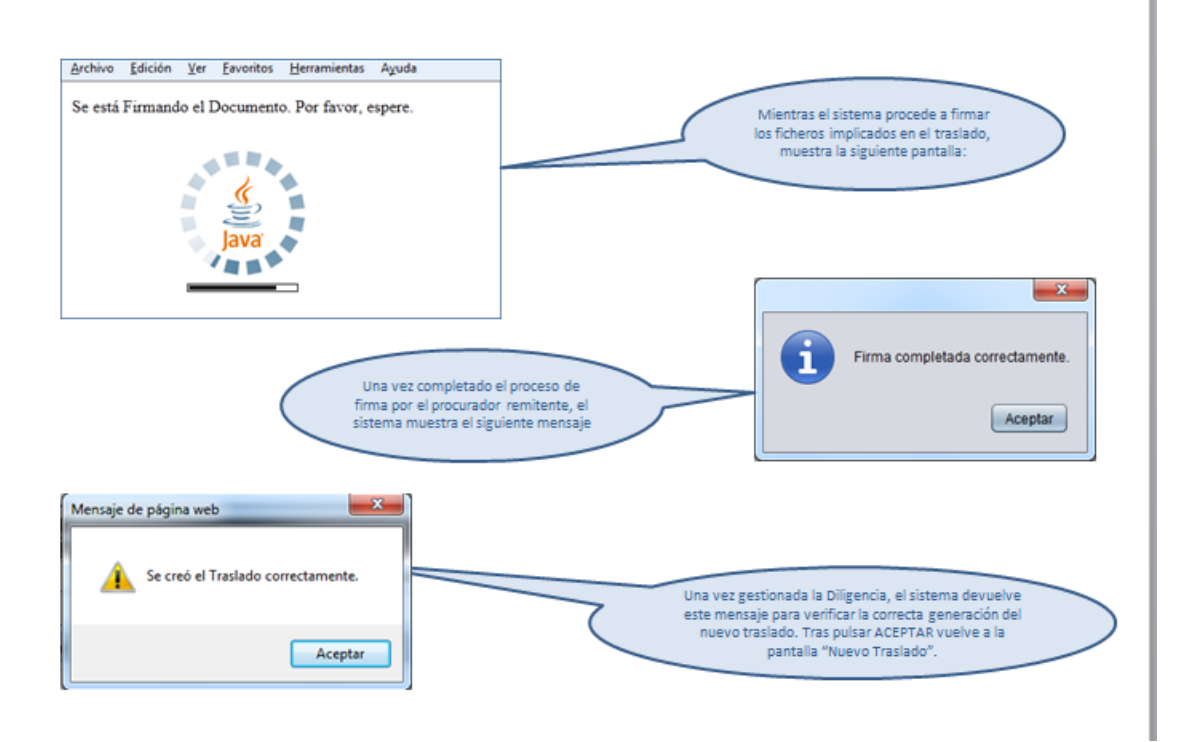

Cuando pulsamos el botón Aceptar nos muestra la Diligencia (un informe con los datos del traslado que acabamos de crear)

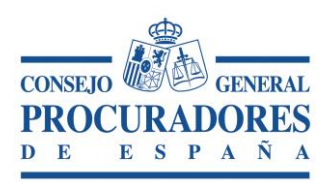

Documento: Traslado de Copias - Manual de usuario Versión: 1.0 Página: 23|24

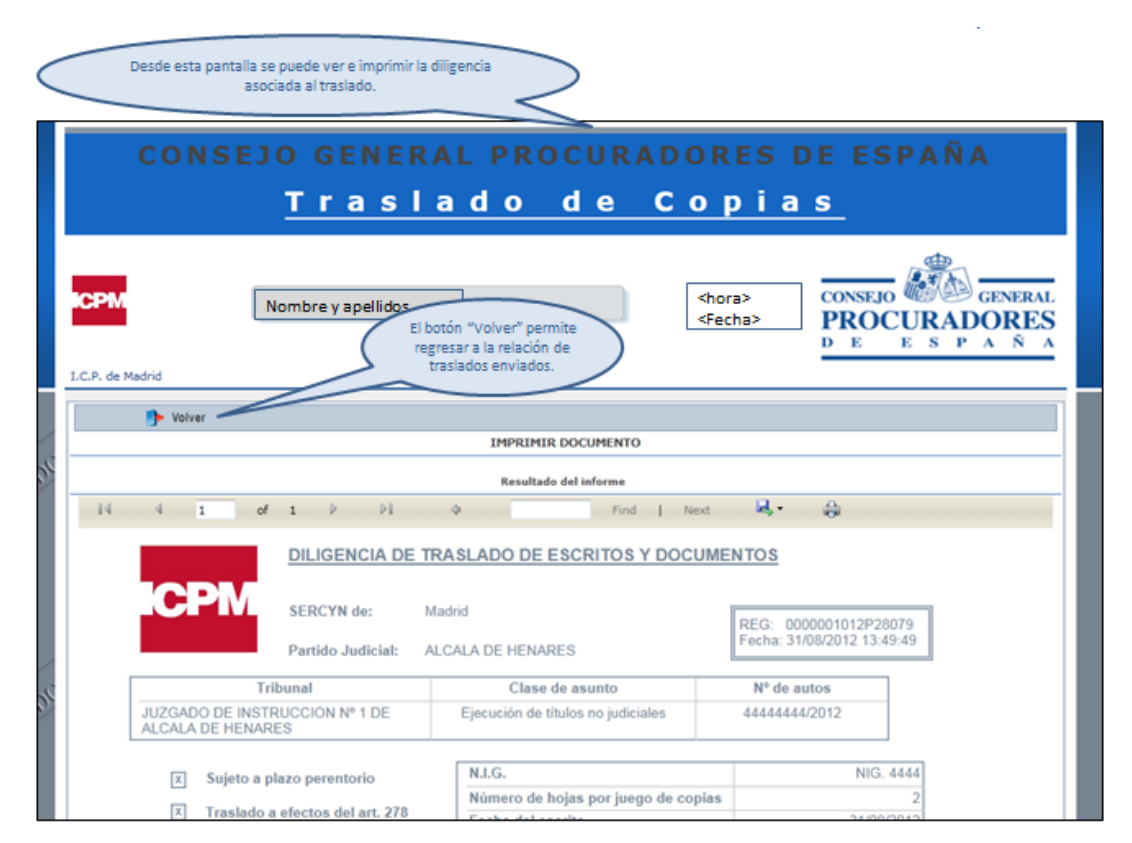

Finalmente, pulsando sobre el botón "Volver" de la ventana que contiene la diligencia del traslado la aplicación nos devolverá a la ventana de "*Nuevo Traslado*" y nos confirma la aplicación que la diligencia y el traslado fue guardado correctamente.

| Nuevo Traslado Pen                                                       | dientes Enviados Recibidos Desconectar               |
|--------------------------------------------------------------------------|------------------------------------------------------|
|                                                                          | EDICIÓN DE UN NUEVO TRASLADO                         |
|                                                                          | Detalle del Traslado                                 |
| 🐊 Enviar Traslado                                                        | 📲 Cerrar Sesión                                      |
| Colegio de Procuradores *                                                | Madrid Número de Autos * /                           |
| Partido Judicial *                                                       | Mensaie de página web                                |
| Juzgado *                                                                | G. Juzgado                                           |
| Procedimiento *                                                          |                                                      |
| Sujeto a Plazo Perentorio                                                |                                                      |
| Traslado a Efectos del<br>Art.278                                        | Se creó el Traslado correctamente.                   |
| Fecha                                                                    | 10/09/2012                                           |
| Procurador que Traslada *                                                | EDUARDO VALD                                         |
| Número de Copias<br>aportadas para<br>entregar a otros<br>litisconsortes | Aceptar                                              |
| Documento Adjunto 🍍                                                      | Examinar P Número de Hojas<br>por juego de<br>Copias |
| Descripción Documento<br>Adjunto                                         |                                                      |
|                                                                          | Procuradores que reciben las copias *                |

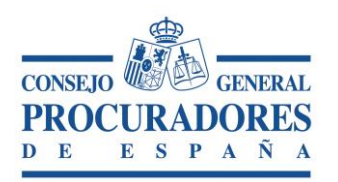

Documento:Traslado de Copias - Manual de usuarioVersión:1.0Página:24|24

### 6.1 Nuevo Traslado basado en uno Existente

Para facilitar el alta de un nuevo traslado el aplicativo contempla la acción de poder realizar un Nuevo Traslado obteniendo los datos de uno existente.

Todas las ventanas de Detalle del Sistema de Traslado de Copias contemplan esta opción.

También se puede realizar utilizando el mismo icono desde la lista de traslados en las pantallas "Enviados" y "Recibidos".

| Nuevo Traslado Pendien                          | ntes Enviados Recibido                                 | s Desconectar      |                                        |                           |       |
|-------------------------------------------------|--------------------------------------------------------|--------------------|----------------------------------------|---------------------------|-------|
|                                                 |                                                        | DETALLE DE UN      | TRASLADO                               |                           |       |
|                                                 |                                                        | Detalle del 1      | raslado                                |                           |       |
| Nuevo Traslado Basa                             | ado en el Actual 🔒 Imprin                              | nir 🃑 Volver       |                                        |                           |       |
| Colegio de Procuradores<br>Partido Judicial     | Madrid<br>MAJADAHONDA                                  | N<br>F             | lúmero de Autos<br>eferencia del Procu | 12345678/1111<br>Irador   |       |
| Juzgado                                         | JUZGADO DE PRIMERA INSTAN<br>INSTRUCCION Nº 4 DE MAJAD | ICIA E             | IIG Juzgado                            |                           |       |
| Procedimiento                                   | Familia. Ejecución forzosa                             | F                  | echa de Recepción<br>olegio            | en el 28/08/2012 13:30:58 |       |
| Sujeto a Plazo Perentorio                       |                                                        | F                  | echa de Traslado                       | 28/08/2012 13:30:58       |       |
| Traslado a Efectos del Art.278                  |                                                        | F                  | echa de Escrito                        | 28/08/2012                |       |
| Número de Traslado                              | 000000612P28079                                        |                    |                                        |                           |       |
| Documento Adjunto                               | Hola.rar 🔎                                             | I C                | lúmero de Hojas po<br>opias            | or juego de               |       |
| Descripción Adjuntos<br>Procurador que Traslada | JUAN PABLO IZQUIERDO MUÑ                               | DZ F               | epresentado                            |                           |       |
| Número de Copias aportadas p                    | oara entregar a otros litisconsorte                    | s [                | esignación                             |                           |       |
|                                                 |                                                        |                    |                                        |                           | Ver F |
|                                                 | P                                                      | rocuradores que re | ciben las copias                       |                           |       |

Cuando se pulsa sobre la opción de "*Nuevo Traslado basado en el actual*" se abrirá una ventana que permite realizar el nuevo traslado, esta ventana aparecerá rellena con todos los datos del traslado del Detalle (menos los datos Adjuntos).Todos estos datos **son modificables.**